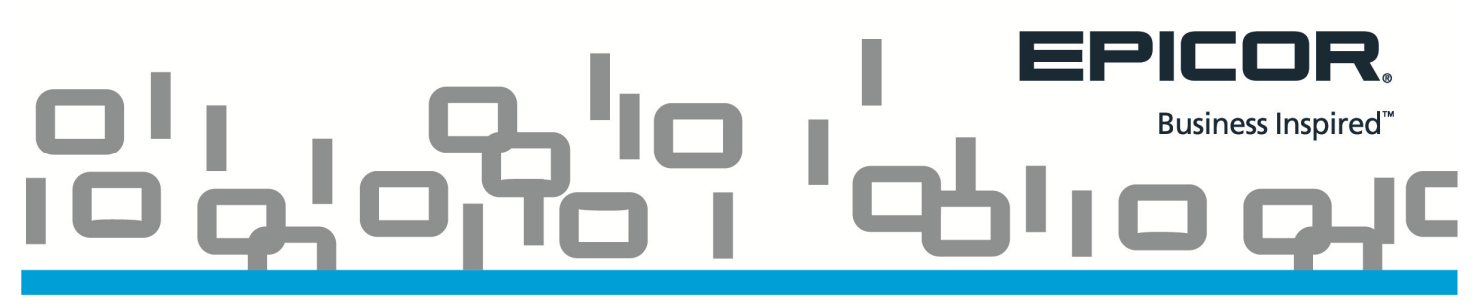

## Question: What is the difference between a Coupon SKU and a Credit SKU?

A **Coupon SKU** can be used to require the customer to present the physical document or to verbally give the cashier the SKU number to be able to receive discounted or free merchandise. This is required for Dynamic Promotion Type 4.

In Inventory Maintenance this is designated as a 'POS No charge SKU' that does not retain a retail price or an on-hand value.

The SKU is entered in Eagle POS and has a zero dollar retail price. Once posted, this triggers the discount if the conditions outlined in the Dynamic Promotion have been met.

The promotion pricing can be seen by selecting the 'Misc.' Menu in Point of Sale and choosing option A, 'Dynamic Promotions Pricing'. The customer's total will reflect any discount percentage, dollar amount or free goods.

| Dynamic Promotion | s                 |         |                    |      |       |            |   |  |
|-------------------|-------------------|---------|--------------------|------|-------|------------|---|--|
|                   | Dynamic Promotion |         |                    |      |       |            |   |  |
|                   | Line#             | Part#   | Description        | Qty  | Price | Sugg Price |   |  |
|                   | 1                 | TOD1000 | AA BATTERIES PAK99 | 1.00 | 3.99  | 4.99       |   |  |
| Promo Savings     | 1.00              |         |                    |      |       |            | _ |  |

Requiring a coupon is useful to:

- Obtain New Customer Accounts
- Reactivate Old Customer Accounts
- Entice Competitor Accounts
- Offer a Code via Social Media
- Reward Targeted Groups
- Build Store Traffic

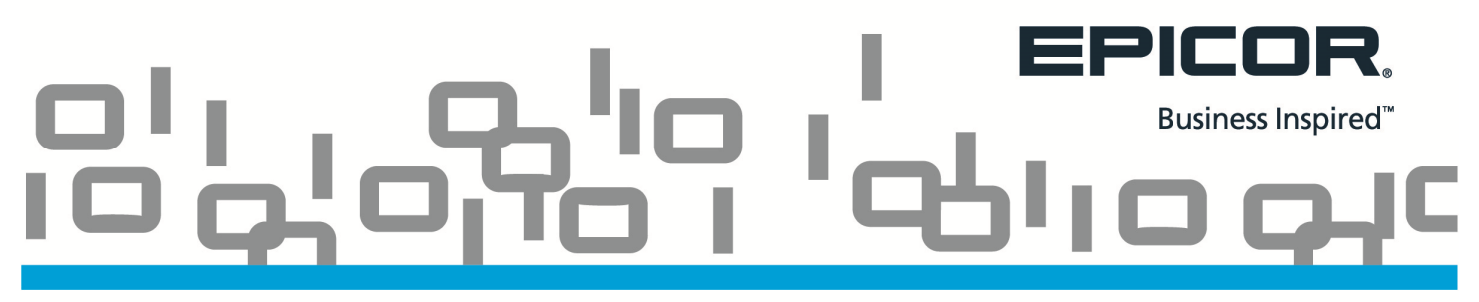

A Credit SKU has several uses and is required for Dynamic Promotion Types 8, 9 and 11.

To manage your credit SKUs, you can enter a description that reflects the promotion. For example, '5.00 Rebate for Weed & Feed'.

If you want to charge Sales Tax based on the original total, then set the 'Tax Status' flag of the Credit SKU to 'No'. This will prevent a negative sales tax amount from being calculated for this SKU thereby reducing your tax liability.

If you want to charge tax based on the final *discounted* total, set the 'Tax Status' flag of the Credit SKU to 'Yes'.

Credit SKUs are used in Type 8 and Type 10 Dynamic Promotions to offset the Gift Card earned and result in a zero value in Point of Sale.

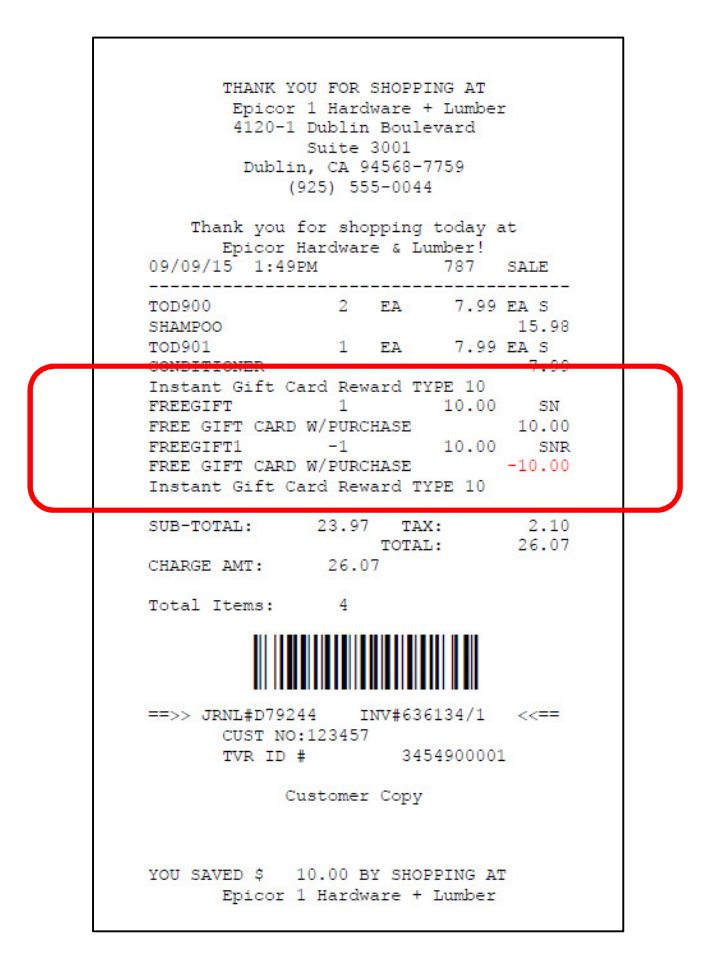

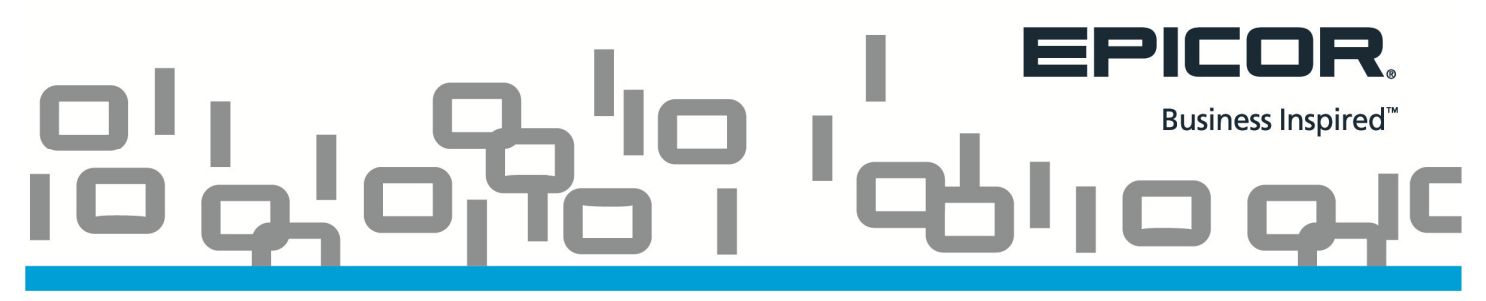

## **Question:** Can a Coupon and Credit SKU be used on one Dynamic Promotion?

Yes. You always have the option to require a Coupon for your Promotion except for Type 4 where it is required to do so. Types 8, 9 and 11 also require the addition of a Credit SKU.

Additionally, if your state requires tax to be collected on the regular price (rather than on the discounted price), set up a credit SKU to use with your Dynamic Promotion. After adding the promotion, locate it in the Dynamic Promotions Viewer. Click 'Change' and in the 'Credit SKU' field, enter the Credit SKU so that tax will be calculated based on the pre-discount amount.

| Promotion             | BATTERY 1 DOLLAR OFF |                                |             |                |             |     |            |               | ОК            |            |
|-----------------------|----------------------|--------------------------------|-------------|----------------|-------------|-----|------------|---------------|---------------|------------|
| Description           | BATTERY 1 DOLLAR OFF |                                |             |                |             |     |            | In Stores     |               |            |
|                       | - You must er        | nter a descripti               | on.         |                |             |     |            |               |               |            |
| Coupon SKU            | DOLLARO              | FF                             |             |                |             |     |            |               |               | Loyalty    |
| Times Per Transaction | - The coupor         | n SKU is requir                | ed.         |                |             |     |            |               |               | Qualifying |
| Loyalty Only          | N • N                | lo                             |             |                |             |     |            |               |               | Cancel     |
| Record As             | P  Promotion         |                                |             |                |             |     |            |               |               |            |
| Promo Codes           |                      |                                |             |                |             |     |            |               |               |            |
| Priority              | 5                    | _                              |             |                |             |     |            |               |               |            |
| Credit SKU            | CREDITSKU            | und S (Cowes)<br>U<br>edit SKU |             | order of proce | sing.       |     |            |               |               |            |
| Promotion Restriction | E ▼ E                | agle Only                      |             |                |             |     |            |               |               |            |
| In Stores             | ALL                  |                                |             |                |             |     |            |               |               |            |
|                       | Promo                | Promo<br>Key                   | Disc<br>Key | Man<br>Prc     | Matx<br>1-5 | СРР | Qty<br>Brk | Open<br>Quote | Non-<br>Disc. |            |
|                       | N                    | No                             | No          | No             | No          | No  | No         | No            | No            |            |

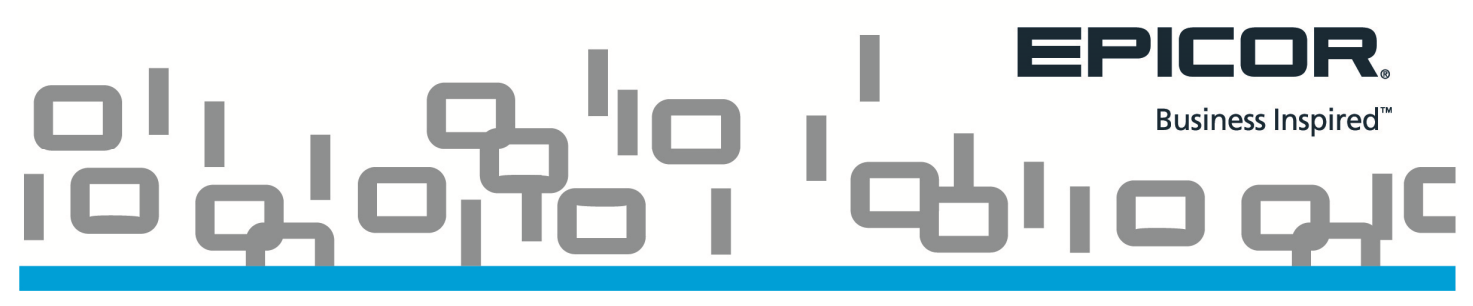

## Question: How do I set up a Coupon SKU?

Coupon SKUs are set up in Inventory Maintenance (IMU). Use a name that identifies the function of your SKU. In the example below we used DOLLAROFF. You could use the same Coupon SKU on more than one promotion or create an individual SKU for *each* promotion.

The 'Keep Stock' and 'Keep Prices' fields on the Codes tab will need to be set to No.

Click the 'Additional Codes' hyperlink and set the 'POS No Charge SKU' field to Yes.

| 🎟 🕑 😨 🥝 🍰 🍖 Inventory Maintenance - Store: 1 Terminal: 787 Signed On User: ONDEMAND                                                                                                    | - 🗆 ×                             |     |                           |        |
|----------------------------------------------------------------------------------------------------|-----------------------------------|-----|---------------------------|--------|
| HOME HOULS                                                                                                    | at 10 Cost Changes                |     |                           |        |
| Add Change Delete Display Next Clear OUPCLU Viewer Mohine Tr. Last 10 QOH Changes Inter                                                                                                    | n Sales History<br>entory Changes |     |                           |        |
| Maintain Navigate Lookup View Menu Favorites                                                                                                    |                                   |     |                           |        |
| SKU DOLLAROFF Desc DOLLAR OFF COUPON SKU Type                                                                                                    | Store 1 •                         |     |                           |        |
| Mfg # UPC   Sequence DOLLAROFF InStores 1                                                                                                    |                                   |     |                           |        |
| Dept     C     Class     Fineline     Y     Prime Vend     Mtg       1     Chalking     2     Chalking     2     Chalking     2     Chalking     2                                                                                                    |                                   |     |                           |        |
| 1. Stocking 2. Friding 5. codes 4. history 5. koles 6. verdor 7. Load                                                                                                    | o. Wilse 9. Catale                |     |                           |        |
| QUANTITIES STOCKING LEVELS PURCHASING ACT                                                                                                    | IVITY                             |     |                           |        |
| Otder Point         Putchasing Over         Putchasing Over         Putchasing Ove | Added 09/14/15                    |     |                           |        |
| Qty On Order         Max Stock Level         Weight         LB         Date of Last                                                                                                    | Additional Codes Flags            |     |                           |        |
| Qty On Customer B/O Safety Stock Deteor Of Last                                                                                                    | Decimal Quantity Allowed          | 0 🗸 | Max Units Per Transaction | ОК     |
| Location Stocking U/M EA  Purch Conv Factor 1.0000 Cata                                                                                                    | POS No Charge SKU                 | Y • | abel Format/Printer       |        |
| Uty On Future Order         Standard Pack         1         Purch Decimal PI         0         Fixed           Order Multiple         1         Min # of Std Pkgs         Alternate Re                                                                                                    | Special Order SKII                | N T | Signature Required Note   | Cancel |
| Raincheck Qty 0 Secondary Vend Void Lost Sale                                                                                                    |                                   | × – | Consumer Info Code        |        |
| Vendor Stock Number Buyouts                                                                                                    | Senable in this store             |     | consumer mild code        |        |
| P.O. Season                                                                                                    | Gift Card SKU                     | N • |                           |        |
|                                                                                                    | Fixed Price Indicator             | •   |                           |        |
| Charly information and backlin (VII)                                                                                                    | Fee Type                          | •   |                           |        |
|                                                                                                    | Hazardous Code                    | •   |                           |        |
| Inventory Maintenance - Store: 1 Terminal: 787 Signed On User: ONDEMAND       FILE     HOME       TOOLS                                                                                                    | Lowest Sell Price                 | •   |                           |        |
| 🕀 📆 🗙 🖵 🕲 Previous 🔿 🖾 Mfg LU 📰 🖷 Catalog 🔮 🚍 🖓 Qty. Break & Promo S 🔤 La                                                                                                    |                                   |     |                           |        |
| Add Change Delete Display Next Clear II O UPCLU Viewer PO Go Misc. POS Documents II Inv                                                                                                    | entory Changes                    |     |                           |        |
| Maintain Navigate Lookup View Menu Favorites                                                                                                    |                                   |     |                           |        |
| SKU DOLLAROFF Desc DOLLAROFF COUPON SKU Type H •                                                                                                    | Store 1 -                         |     |                           |        |
| Dept C  C Class  Fineline  Prime Vend  Mfg                                                                                                    | •                                 |     |                           |        |
| 1. Stocking     2. Pricing     3. Codes     4. History     5. Notes     6. Vendor     7. Load                                                                                                    | 8. Misc 9. Catale                 |     |                           |        |
|                                                                                                    | FOUS                              |     |                           |        |
| Price Rounding 1   LIFO Pool  Discontinued  N  Description                                                                                                    | Group                             |     |                           |        |
| Tax Status         Y         •         Quantity Break Code         Store Closeout         N         •                                                                                                    | Web Y -                           |     |                           |        |
| ROP Protect N   Product Code  Kit Record N   Lo                                                                                                    | ot Item N 🔻                       |     |                           |        |
| Special Record   Keep Stock Info N  Discountable Y  Prompt for Tr  Tally  Keep Stock Info N  Alternate Part Number N  Multiple Sellin                                                                                                    | ransfer N V                       |     |                           |        |
| Loading Required N  Count Promo Sales Y Seasonal/Promotion                                                                                                    | ODES                              |     |                           |        |
| Tax Code 💌 Vendor Backorder N 🔹 Catalog Page 📃 User                                                                                                    | Codes                             |     |                           |        |
| POS Returnable Y   Promo Sales Code  Keep Sales History Y  Expanded C                                                                                                    | odes A                            |     |                           |        |
| Update Dept Data Y  Popularity  Keep Promo History Y  Expanded C                                                                                                    |                                   |     |                           |        |
| Bill of Materials N V Number of Bin Labels N V Extended Sales History N V Expanded C                                                                                                    |                                   |     |                           |        |
| Additional                                                                                                    | I Codes                           |     |                           |        |
|                                                                                                    | EPICOR                            |     |                           |        |
|                                                                                                    |                                   |     |                           |        |